# Características generales de los módulos del relé tipo D

# Manual del usuario y descripción técnica

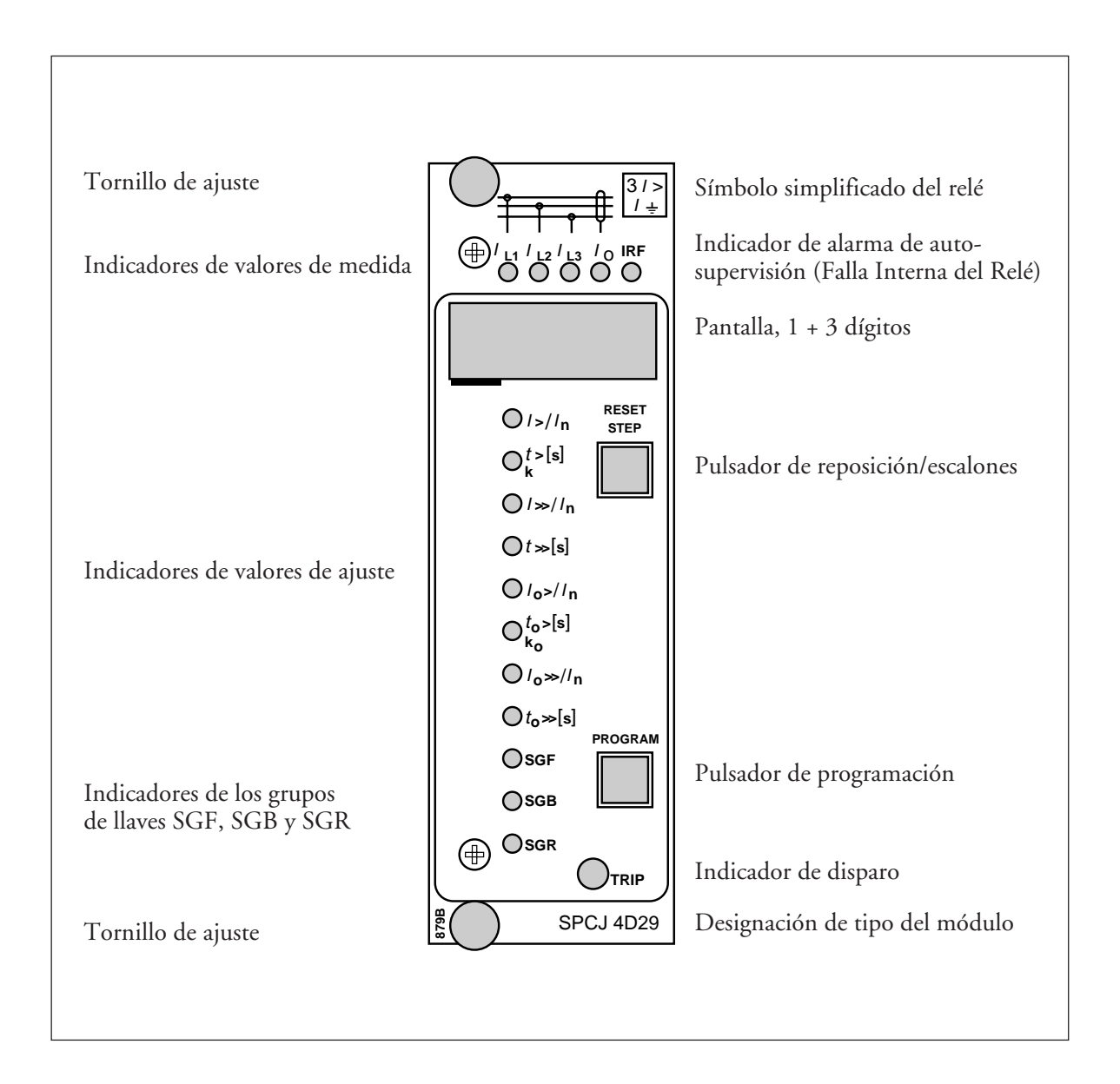

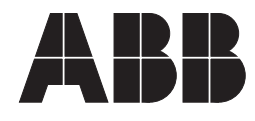

#### 1MRS 750205-MUM ES

Editado 96-03-22 Versión A (reemplaza a 34 SPC 3 ES1) Controlado GO Aprobado EP

# Características generales de los módulos del relé tipo D

Información sujeta a cambios sin previo aviso

| Contenido | Disposición del panel frontal                          | . 1 |
|-----------|--------------------------------------------------------|-----|
|           | Pulsadores de control                                  | . 3 |
|           | Pantalla                                               | 3   |
|           | Menú principal de la pantalla                          | 3   |
|           | Submenús de la pantalla                                | . 3 |
|           | Grupo de llaves de programación: SGF, SGB, SGR         | 4   |
|           | Aiustes                                                | 4   |
|           | Modo de aiuste                                         | 4   |
|           | Ejemplo 1: Ajuste de los valores de operación del relé | . 7 |
|           | Ejemplo 2: Ajuste de los grupos de llaves del relé     | 9   |
|           | Información registrada                                 | 11  |
|           | Función de prueba del disparo                          | 12  |
|           | Ejemplo 3: Activación forzada de las salidas           | 13  |
|           | Indicadores de operación                               | 15  |
|           | Códigos de falla                                       | 15  |

| Pulsadores<br>de control         | El panel frontal del módulo del relé posee dos<br>pulsadores. El pulsador RESET/STEP se utiliza<br>para reponer los indicadores de operación y para<br>avanzar o retroceder en el menú principal o<br>submenús de la pantalla. El pulsador PRO-<br>GRAM se utiliza para moverse desde una cierta                                                                                                    | posición en el menú principal a la correspon-<br>diente en el submenú, para entrar al modo de<br>ajuste de un determinado parámetro, y conjun-<br>tamente con el pulsador STEP, salvar los valores<br>ajustados. Las diferentes operaciones están des-<br>critas en los siguientes párrafos de éste manual.                                                                                                    |
|----------------------------------|----------------------------------------------------------------------------------------------------|----------------------------------------------------------------------------------------------------|
| Pantalla                         | La pantalla del relé de protección muestra los<br>valores ajustados y medidos y la información<br>registrada. La pantalla consiste de cuatro dígitos.<br>Los tres dígitos verdes de la derecha muestran los<br>valores medidos, ajustados y registrados y el<br>dígito rojo de la izquierda muestra el código del<br>registro. El valor medido y ajustado que se<br>muestra en la pantalla se indica con el LED<br>amarillo indicador adyacente sobre el panel fron-<br>tal. El dígito rojo se enciende mostrando el<br>número del registro cuando aparece el valor de<br>falla registrado. Cuando la pantalla trabaja como<br>un indicador de operación, se muestra solamen-<br>te el dígito rojo. | Cuando se conecta la tensión auxiliar al módulo<br>del relé de protección, el módulo al principio<br>verifica la pantalla durante aproximadamente<br>15 segundos recorriendo todos los segmentos de<br>la pantalla. Al comienzo se encienden los seg-<br>mentos correspondientes a todos los dígitos uno<br>después del otro en sentido horario, incluyendo<br>los puntos decimales. Despues se enciende el<br>segmento central de cada dígito uno por uno.<br>Esta secuencia completa se repite dos veces.<br>Cuando el chequeo termina la pantalla se apaga.<br>Este chequeo puede interrumpirse presionando<br>el pulsador STEP. Las funciones de protección<br>del módulo están operativas durante todo este<br>proceso. |
| Menú principal<br>de la pantalla | Todos los datos requeridos durante la operación<br>normal son accesibles en el menú principal, es<br>decir valores medidos en tiempo real, el tiempo<br>real, valores de ajuste válidos, y los datos regis-<br>trados más importantes.<br>Los datos que se muestran en el menú principal<br>se llaman en forma secuencial sobre la pantalla<br>por medio del pulsador STEP. Cuando se pre-<br>siona el pulsador STEP durante aproximada-<br>mente un segundo, la pantalla se mueve en el<br>sentido de la secuencia. Cuando se presiona el<br>pulsador durante aproximadamente 0.5 segun-<br>dos, la pantalla se mueve en sentido contrario a<br>la secuencia.                                      | A partir de un display apagado es solamente<br>posible el movimiento en el sentido de la secuen-<br>cia. Cuando se deja de presionar el pulsador<br>STEP, la pantalla continúa moviéndose en el<br>sentido de la secuencia, deteniéndose por un<br>momento en la posición apagada.<br>A menos que se desconecte la pantalla al avanzar<br>hasta el punto de apagado, éste permanece acti-<br>vado por aproximadamente 5 minutos a partir<br>de la última operación del pulsador STEP y<br>entonces se apaga.                                                                                                    |
| Submenús<br>de la pantalla       | En el submenú se muestran valores menos im-<br>portantes y ajustes poco frecuentes. El número<br>de submenús varia con los diferentes tipos de<br>módulos. Los submenús se presentan en la des-<br>cripción del módulo correspondiente.<br>Al submenú se entra desde el menú principal,<br>presionando el pulsador PROGRAM durante<br>aproximadamente un segundo. Cuando se libe-<br>ra el pulsador comienza a parpadear el dígito<br>rojo sobre la pantalla, indicando que se ha<br>entrado a un submenú. Para moverse desde un<br>menú al otro o volver al menú principal, se sigue<br>el mismo principio que cuando se mueve desde                                                               | la pantalla del menú principal a otro; la pantalla<br>se mueve hacia adelante cuando se presiona el<br>pulsador STEP durante un segundo y hacia atrás<br>cuando se presiona durante 0.5 segundos. Cuan-<br>do el dígito rojo de la pantalla se apaga, significa<br>que se ha entrado al menú principal.<br>Cuando se entra a un submenú, desde el menú<br>principal de un valor ajustado o medido indica-<br>do a través de un LED indicador, el indicador<br>permanece encendido y la pantalla de dirección<br>de la pantalla comienza a parpadear. Una panta-<br>lla de dirección parpadeante con el LED apaga-<br>do, indica que se ha entrado en el registro de un<br>submenú                                            |

| • · ·                                               | ** 11. 11. 11. 11. 11                                                                                                    |                                                                                                    |  |
|-----------------------------------------------------|----------------------------------------------------------------------------------------------------|----------------------------------------------------------------------------------------------------|--|
| Grupo de llaves<br>de programación<br>SGF, SGB, SGR | Una parte de los ajustes y la selección de las<br>características de operación de los módulos del<br>relé en distintas aplicaciones se realizan por<br>medio de la programación de las llaves de grupo<br>SG Los grupos de llaves están basados en<br>software y no pueden, por lo tanto, encontrarse<br>físicamente en el hardware de la unidad. El<br>indicador del grupo de llaves se enciende cuando<br>la suma-control del grupo de llaves se muestra en<br>la pantalla. Empezando con la suma-control<br>mostrada y entrando al modo de ajuste, las llaves<br>pueden ajustarse una por una como si fueran<br>llaves fisicamente reales. Al final del procedi-<br>miento de ajuste, se muestra la suma control<br>para el grupo de llaves completo. La suma-<br>control puede utilizarse para verificar que las<br>llaves han sido ajustadas correctamente. La Fig.<br>2 muestra un ejemplo como calcular la suma-<br>control.<br>Las llaves en el grupo de llaves correspondiente<br>están correctamente ajustadas, cuando la suma-<br>control calculada de acuerdo con el ejemplo<br>iguala a la suma-control indicada en la pantalla<br>del módulo del relé. | Llave No.Pos.FactorValor1 $1$ $x$ $1$ $=$ $1$ 2 $0$ $x$ $2$ $=$ $0$ 3 $1$ $x$ $2$ $=$ $0$ 3 $1$ $x$ $4$ $=$ 4 $1$ $x$ $8$ $=$ 5 $1$ $x$ $16$ $=$ 6 $0$ $x$ $32$ $=$ 7 $1$ $x$ $64$ $=$ 8 $0$ $x$ $128$ $=$ $0$ $x$ $128$ $=$ $0$ Suma-control $\Sigma$ $=$ $93$                                                                                                    |  |
| Ajustes                                             | La mayoría de los valores y tiempos de operación<br>se ajustan a través de la pantalla y los pulsadores<br>sobre el panel frontal del módulo del relé. Cada<br>ajuste tiene su indicador relacionado, el cual se<br>enciende cuando el valor de ajuste correspon-<br>diente se muestra en la pantalla.<br>Además del conjunto de valores de ajuste prin-<br>cipal, la mayoría de los módulos tipo D permi-<br>ten registrar en la memoria del módulo un<br>segundo conjunto de ajustes. El relé puede en-                                                                                                    | tonces conmutar del conjunto de ajustes princi-<br>pal al conjunto de ajustes secundario o vice versa<br>con una simple orden sobre el bus de comunica-<br>ción serial.<br>Los valores de los parámetros del conjunto de<br>ajustes principal o secundario puede también<br>modificarse a través del bus de comunicación<br>serial. Una alteración no autorizada se evita con<br>un código de palabra secreto, requerido para<br>arrancar el procedimiento de alteración.                                                                                                    |  |
| Modo de Ajuste                                      | Generalmente cuando se va a alterar un número<br>mayor de ajustes, p.e. durante la puesta en<br>servicio de los relés, se recomienda que el ajuste<br>del relé se realice a través de una computadora<br>personal conectada a la entrada serial del relé y<br>con el software necesario. Cuando no se dispone<br>de una computadora ni del software o cuando<br>deben alterarse unos pocos valores, debe utili-<br>zarse el procedimiento que se describe a conti-<br>nuación.<br>Los registros del menú principal y los submenús<br>contienen todos los valores a ser ajustados. Los<br>ajustes se realizan en el así llamado modo de<br>ajuste, el cual es accesible desde el menú princi-<br>pal o un submenú presionando el pulsador<br>PROGRAM, hasta que toda la indicación com-                                                                                                    | pleta de la pantalla comienza a parpadear. Esta<br>posición indica el valor del ajuste antes de alte-<br>rarlo. Presionando el pulsador PROGRAM la<br>secuencia de programación se mueve un escalón<br>hacia adelante. Primero el dígito de la derecha<br>comienza a parpadear mientras que el resto<br>están fijos. El dígito parpadeante se ajusta por<br>medio del pulsador STEP. El cursor parpadeante<br>se mueve de un dígito al otro presionando el<br>pulsador PROGRAM y en cada posición se<br>realiza el ajuste con el pulsador STEP. Después<br>de que el valor ha sido ajustado , el punto<br>decimal se coloca en el lugar correcto. Al final se<br>alcanza nuevamente la posición con todo la<br>pantalla parpadeando y con los datos listos para<br>ser registrados. |  |

Este nuevo valor se registra en la memoria presionando simultáneamente los pulsadores STEP y PROGRAM. Si el nuevo valor no ha sido registrado y se sale del modo de ajuste, entonces el valor anterior será todavía válido. Además, si se intenta realizar un ajuste por encima de los límites permitidos para un ajuste particular, producirá que el nuevo valor sea descalificado y que el valor anterior sea mantenido. Es posible volver desde el modo de ajuste al menú principal o al submenú, presionando el pulsador PRO-GRAM hasta que los dígitos verdes en la pantalla dejen de parpadear.

#### NOTA!

Durante la comunicación local hombre-máquina entre los pulsadores y la pantalla sobre el panel frontal, se activa una función temporal de cinco minutos. De ésta manera, si no se ha presionado ningún pulsador durante los últimos cinco minutos, el relé vuelve automáticamente a su estado normal. Esto significa que cuando uno deja de ponerse en contacto con el relé, éste se apaga, sale del modo de display, de la rutina de programación o de cualquier rutina en curso. Esta es una manera conveniente para el usuario cuando no sabe como proceder.

Antes de insertar el módulo del relé en la caja, debe asegurarse que el módulo ha sido ajustado correctamente. Si existe alguna duda con respecto a los ajustes del módulo a insertar, los ajustes del módulo deberán ser leidos utilizando un relé de repuesto o con el relé de disparo desconectado. Si ésto no es factible, el relé puede ser ajustado al modo sin disparo, presionando el pulsador PROGRAM cuando la potencia auxiliar se conecta al relé. La pantalla mostrará tres guiones "- - -" para indicar éste modo sin disparo. La comunicación serial está operativa y todas las indicaciones y ajustes son accesibles. En el modo sin disparo, se evitan disparos innecesarios y los ajustes pueden ser controlados. Al modo de protección normal del relé se entra automáticamente cinco minutos después de la no operación de los pulsadores o después de diez segundos cuando la pantalla se ha apagado.

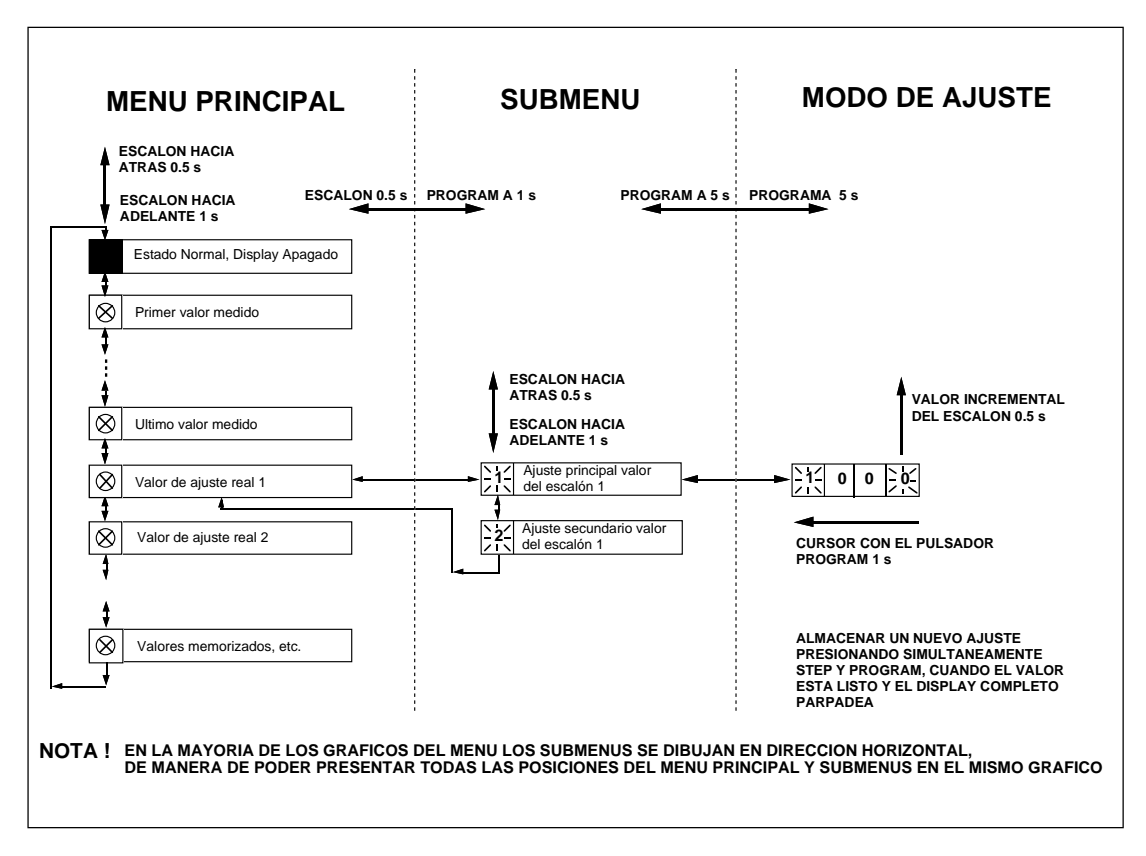

Fig.3. Principios básicos para entrar en los diferentes modos del menú.

| VIENU PRINCIPAL                                       | SUBMENUS                                                                                   |             |
|-------------------------------------------------------|--------------------------------------------------------------------------------------------|-------------|
| 1                                                     | SCALON 0.5 s PROGRAMA 1 s                                                                  |             |
|                                                       | л і                                                                                        |             |
|                                                       |                                                                                            |             |
| Corriente de fase L1                                  |                                                                                            |             |
| <b>*</b>                                              |                                                                                            |             |
| Corriente de fase L2                                  |                                                                                            |             |
| Corriente de fase I 3                                 | л                                                                                          |             |
|                                                       | J                                                                                          |             |
| Corriente de neutro Io                                | ESCALON HACIA ATRAS 0.5 s<br>SUBMENUS                                                      | 5           |
|                                                       |                                                                                            |             |
| Valor de arranque I>                                  | <b>↓ ↓ ↓ ↓ ↓ ↓ ↓ ↓ ↓ ↓ ↓ ↓ ↓ ↓ ↓ ↓ </b>                                                    | <b>₹</b> ]  |
| Tiempo de operación real l>                           | Valor de ajuste                                                                            | <b>t</b> ⊢  |
|                                                       |                                                                                            | <u> </u>    |
| Valor de arranque I>>                                 | → 21. Valor de ajuste<br>principal para l>> ↓ → 21. Valor de ajuste<br>secundario para l>> | \$          |
| Tiempo de operación real t>>                          | Valor de ajuste                                                                            | <br>▲       |
| Ø   del escalón l>>                                   | principal para t>> z1 secundario para t>>                                                  | <b>↓</b>    |
| Valor de ajuste real lo>                              | Valor de ajuste                                                                            | \$-         |
|                                                       |                                                                                            |             |
| o multiplicador ko                                    | Principal para to> o ko ♥ ← ↓ 21 secundario para to> o ko                                  | €           |
| Valor de arrangue real lo>>                           | Valor de ajuste                                                                            | <br>✿┣      |
| ↓<br>↓                                                |                                                                                            |             |
| Tiempo de operación real to>>                         | Valor de ajuste<br>principal para to>>                                                     | \$ 1        |
| Aiuste real del grupo de llaves                       |                                                                                            |             |
| tuncional SGF1                                        | ZI ⊂ checksum de SGF1 ↓ ZI ⊂ checksum de SGF1                                              | <b>T</b>    |
| Ajuste real del grupo de llaves                       | Ajuste principal del                                                                       | <b>\$</b> - |
|                                                       |                                                                                            | <u> </u>    |
| del relé SGR1                                         | ↓ ↓ ↓ ↓ ↓ ↓ ↓ ↓ ↓ ↓ ↓ ↓ ↓ ↓ ↓ ↓ ↓ ↓ ↓                                                      | \$ ←        |
| Ultimo evento memorizado (n)                          | ► <u>2</u> Evento (n-1)                                                                    |             |
| i valor de fase L1                                    | Valor de fase L1 valor de fase L1                                                          |             |
| 2 Ultimo evento memorizado (n)<br>valor de fase L2    | ► Evento (n-1)<br>valor de fase L2                                                         | _←          |
| Ultimo evento memorizado (n)                          |                                                                                            |             |
| valor de fase L3                                      | Z valor de fase L3                                                                         |             |
| Corriente de demanda máxima,<br>valor para 15 minutos | 1                                                                                          |             |
|                                                       | -                                                                                          |             |
|                                                       |                                                                                            |             |

Fig.4 Ejemplo que muestra la parte del menú principal y submenús para los ajustes del módulo de sobrecorriente y falla a tierra SPCJ 4D29. Los ajustes actuales se encuentran en el menú principal y se visualizan presionando el pulsador STEP. Además de los ajustes válidos el menú principal contiene los valores de corriente medidos, los registros 1...9,0 y A. Los valores de ajuste principal y secundario están localizados en los submenús de los ajustes y se llaman al display presionando el pulsador PROGRAM

#### Ejemplo 1

Ajuste de los valores de operación del relé

Operación en el modo ajuste. Ajuste manual del ajuste principal del valor de arranque de sobrecorriente I> del módulo del relé. El valor

#### a)

Presionar el pulsador STEP y mantenerlo en esa posición hasta que se encienda el LED cercano al símbolo I> y el valor de la corriente de arranque aparezca en la pantalla.

#### b)

Entrar al submenú para obtener el valor de ajuste principal, presionando el pulsador PROGRAM durante más de un segundo y luego liberándolo. La pantalla rojo muestra ahora el número 1 en forma parpadeante, indicando la primera posición del submenú y los dígitos verdes muestran el valor de ajuste.

# c)

Entrar al modo de ajuste presionando el pulsador PROGRAM durante 5 segundos hasta que la pantalla comienza a parpadear.

# d)

Presionar una vez más el pulsador PROGRAM durante un segundo para hacer parpadear el dígito de la derecha.

#### e)

Ahora éste dígito puede ser alterado. Usar el pulsador STEP para ajustar el dígito al valor requerido.

### f)

Presionar el pulsador PROGRAM para hacer parpadear el dígito verde central.

# g)

Ajustar el dígito central con el pulsador STEP.

### h)

Presionar el pulsador PROGRAM para hacer parpadear el dígito verde de la izquierda.

inicial para el ajuste principal es  $0.80 \times I_n y$  para el segundo ajuste es  $1.00 \times I_n$ . El valor de arranque principal requerido es  $1.05 \times I_n$ .

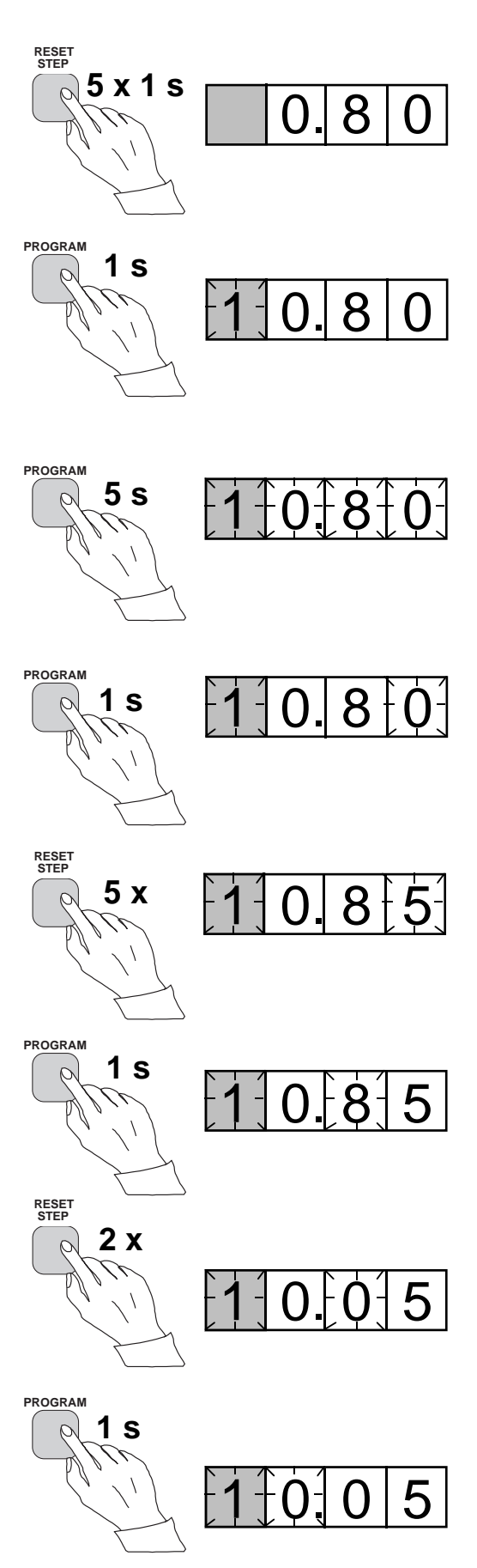

i) Ajustar el dígito con el pulsador STEP.

## j)

Presionar el pulsador PROGRAM para hacer parpadear el punto decimal.

# k)

Si fuera necesario, mover el punto decimal con el pulsador STEP.

# l)

Presionar el pulsador PROGRAM para hacer parpadear todo la pantalla. En ésta posición, que corresponde a la posición c) mencionada arriba, puede verse el nuevo valor antes de que éste sea registrado. Si el valor debe cambiarse, utilizar el pulsador PROGRAM para alterar el dígito incorrecto.

#### m)

Una vez que el nuevo valor ha sido corregido, registrarlo en la memoria del módulo del relé presionando simultáneamente los pulsadores PROGRAM y STEP. En el momento en que la información entra en la memoria, los guiones verdes parpadean en la pantalla, es decir 1 - - -.

#### n)

Al registrar el nuevo valor, se regresa automáticamente desde el modo de ajuste al submenú normal. Si no se desea registrar, se puede abandonar el modo de ajuste en cualquier momento presionando el pulsador PROGRAM durante aproximadamente 5 segundos, hasta que el dígito verde sobre la pantalla deja de parpadear.

#### o)

Si se desea alterar el ajuste secundario, entrar a la posición 2 del submenú de ajuste I> presionando el pulsador STEP durante aproximadamente un segundo. La posición parpadeante del indicador 1 será reemplazada por un número 2 parpadeante que indica que el ajuste presentado sobre la pantalla es el ajuste secundario para I>.

Entrar en el modo de ajuste como en el punto c) y proceder de la misma manera. Después de registrar los valores requeridos, se vuelve al menú principal presionando el pulsador STEP hasta

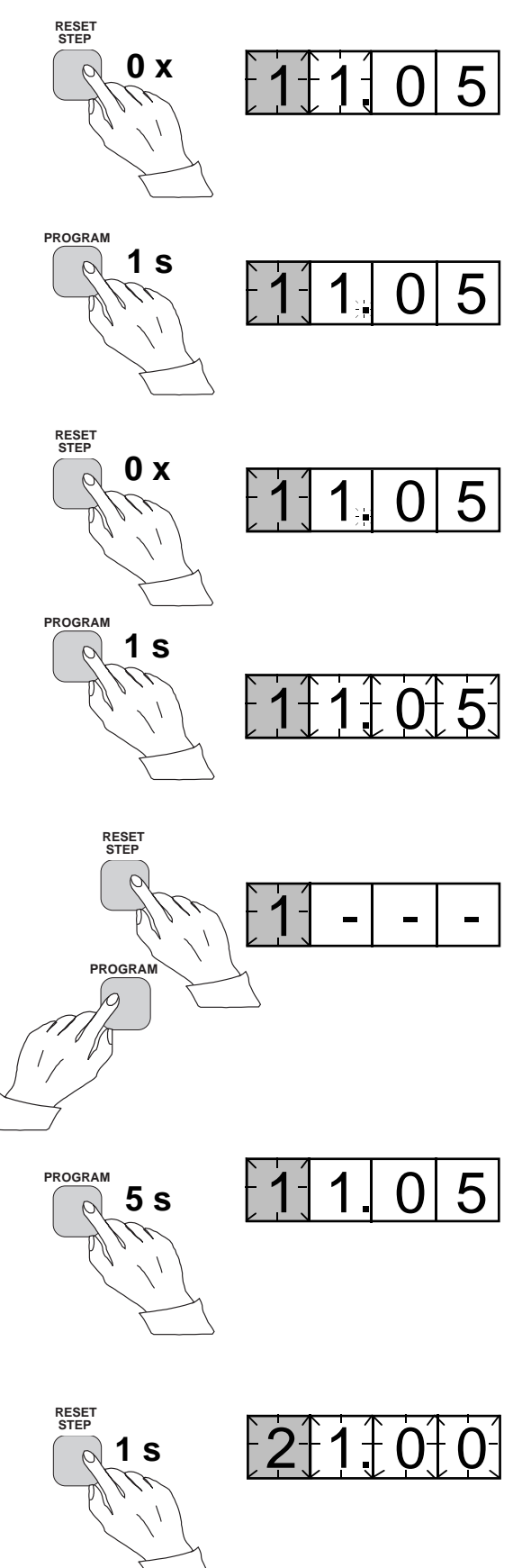

que se apaga el primer dígito. El LED todavía indica que se encuentra en la posición I> y la pantalla muestra el nuevo valor de ajuste utilizado actualmente en el relé. Ejemplo 2

Ajuste de los grupos de llaves del relé

Operación en el modo de ajuste. Ajuste manual del ajuste principal de la suma-control del grupo de llaves SGF1 del módulo del relé. El valor inicial para la suma-control es 000 y las llaves

#### a)

Presionar el pulsador STEP hasta que se encienda el LED cercano al símbolo SGF y la sumacontrol aparezca en la pantalla.

### b)

Entrar al submenú para obtener la suma-control principal de SGF1, presionando el pulsador PROGRAM durante más de un segundo y luego liberándolo. La pantalla rojo muestra ahora el número 1 en forma parpadeante, indicando la primera posición del submenú y los dígitos verdes muestran la suma-control.

#### c)

Entrar al modo de ajuste presionando el pulsador PROGRAM durante 5 segundos hasta que la pantalla comienza a parpadear

#### d)

Presionar una vez más el pulsador PROGRAM para obtener la posición de la primera llave. El primer dígito de la pantalla muestra ahora el número de la llave. La posición de la llave la muestra el dígito de la derecha.

#### e)

La posición de la llave puede ser ahora cambiada entre 1 y 0 por medio del pulsador STEP. En nuestro ejemplo la posición 1 es solicitada.

### f)

Cuando la llave número 1 se encuentra en la posición requerida, se llama la llave 2 presionando el pulsador PROGRAM durante un segundo. Como en el punto e), la posición de la llave puede alterarse utilizando el pulsador STEP. Como el ajuste requerido para SGF1/2 es 0, lo dejamos en ésta posición.

#### g)

La llave SGF1/3 se llama como en el punto f), o sea presionando el pulsador PROGRAM durante aproximadamente un segundo.

SGF1/1 y SGF1/3 se ajustan a la posición 1. Esto significa que el resultado final de la sumacontrol debe ser 005.

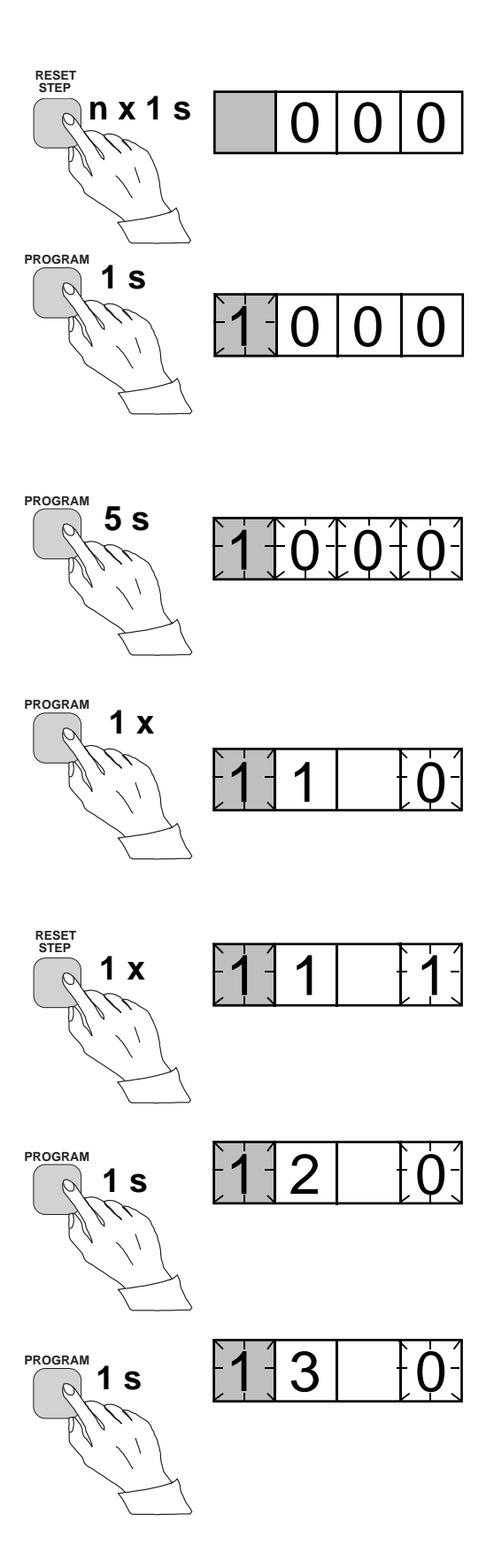

#### h)

Con el pulsador STEP, cambiar la posición de la llave a la posición 1, la cual es requerida en nuestro ejemplo.

# i)

Utilizando el mismo procedimiento se llaman ahora todos las llaves SGF1/4...8 y de acuerdo con el ejemplo, se dejan en la posición 0.

#### j)

En la posición final del modo de ajuste, correspondiente a c), se muestra la suma-control basado en el ajuste de las posiciones de las llaves.

#### k)

Si se ha obtenido la suma-control correcta, ésta se registra en la memoria presionando simultáneamente los pulsadores PROGRAM y STEP. Cuando la información entra en la memoria, los guiones verdes parpadean en la pantalla, es decir 1 - - . Si la suma-control es incorrecta, se repite el ajuste de las llaves por separado utilizando los pulsadores PROGRAM y STEP, empezando desde el punto d).

## l)

Al registrar el nuevo valor, se regressa automáticamente desde el modo de ajuste al submenú normal. Si no se desea registrar, se puede abandonar el modo de ajuste en cualquier momento presionando el pulsador PROGRAM durante aproximadamente 5 segundos, hasta que el dígito verde sobre la pantalla deje de parpadear.

#### m)

Después de registrar los valores deseados, se puede volver al menú principal presionando el pulsador STEP hasta que el primer dígito se apage. El LED SGF muestra todavía que uno se encuentra en la posición SGF y la pantalla muestra la nueva suma-control para SGF1 que se usa actualmente en el módulo del relé.

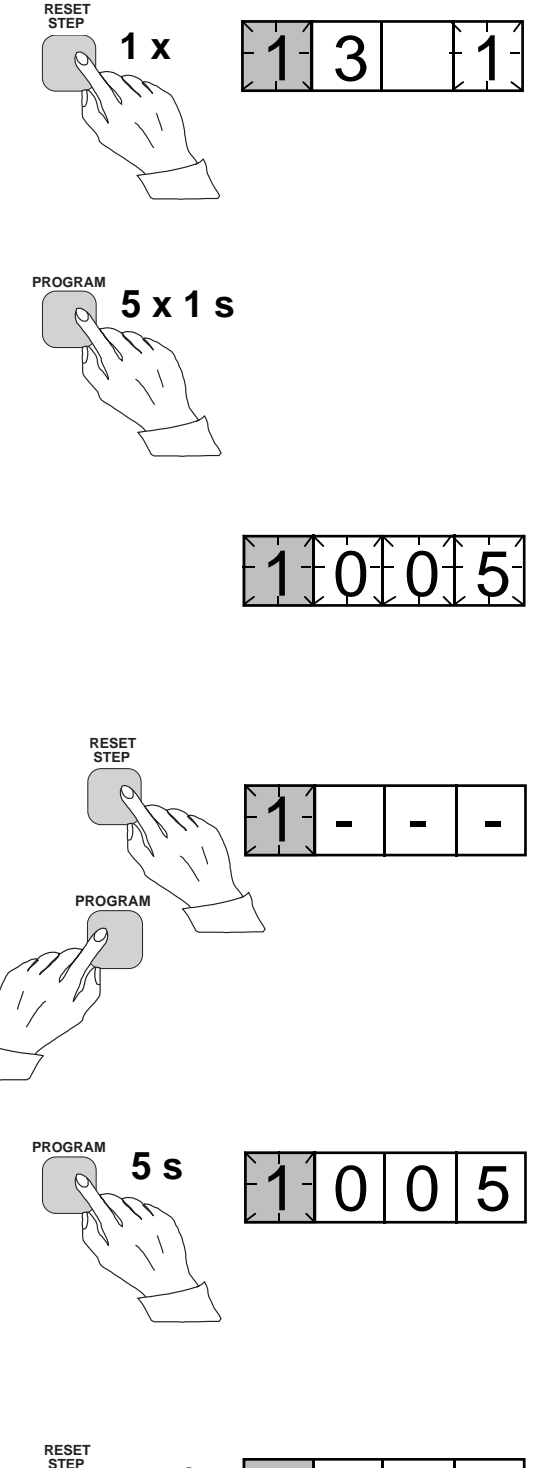

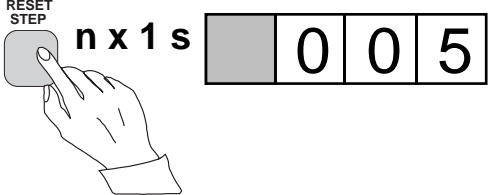

# Información registrada

En los registros se almacenan los valores de los parámetros medidos en el momento cuando ocurre una falla o en el instante del disparo. Los datos registrados, con la excepción de algunos parámetros, se ajustan a cero presionando simultáneamente los pulsadores STEP y PROGRAM. Los datos en los registros normales se borran si se interrumpe la alimentación de tensión auxiliar al relé, solamente los valores de ajuste y otros importantes parámetros, son retenidos en registros no volátiles durante la falta de tensión.

El número de los registros varia con los distintos tipos de módulos. Las funciones de los registros están ilustradas en las descripciones de los módulos del relé por separado. Además, el panel del relé posee una lista simplificada de los datos registrados en los distintos módulos del relé de protección.

Todos los módulos de los relés tipo D se proveen con dos registros generales: registro 0 y registro A.

El registro 0 contiene, en forma codificada, información relacionada como p.e., sobre señales de bloqueo externo, información relacionada al estado y otras señales. Los códigos se explican en los manuales de los diferentes módulos del relé.

El registro A contiene el código de la dirección del módulo del relé la cual es requerida por el sistema de comunicación serial. El submenú 1 del registro A contiene el valor de la relación de transferencia de datos, expresada en kilobaud, para la comunicación serial. El submenú 2 del registro A contiene un monitor del bus de comunicación para el SPA bus. Si el relé de protección, el cual contiene el módulo del relé, está conectado a un sistema incluyendo el control de comunicación de datos, como por ejemplo SRIO 1000M y el sistema de comunicación de datos esta operando, la lectura del contador del monitor será cero. En caso contrario los dígitos 1...255 están continuamente rodando en el monitor.

El submenú 3 contiene el código de palabra requerido para cambiar los ajustes en forma remota. El código de la dirección, la relación de transferencia de datos de la comunicación serial y el código de palabra pueden ajustarse manualmente o a través del bus de comunicación serial. Para el ajuste manual ver el ejemplo 1.

El valor de fábrica para el código de la dirección es 001, para la relación de transferencia de datos 9.6 kilobaud y para el código de palabra 001.

Para asegurar los valores de ajuste, se registran todos los ajustes en dos bancos de memoria separados dentro de una memoria no volátil. Cada banco está completo con su propia sumacontrol de prueba para verificar la condición del contenido de la memoria. Si por alguna razón, el contenido de un banco se altera, se toman todos los ajustes del otro banco y el contenido de éste se transfiere a una región de memoria de falla, todo ésto mientras el relé se encuentra en condición de operación plena. Solamente en el caso extremamente anormal donde ambos bancos de memoria se encuentren simultáneamente en falla, el relé se pondrá fuera de operación, produciendo una alarma através del bus de comunicación serial y através del contacto de salida IRF del relé.

Función de prueba del disparo El registro 0 provee también acceso a la función de prueba del disparo, lo que permite que las señales de salida del módulo del relé sean activadas una por una. Si se provee el módulo auxiliar del relé del conjunto de la protección, los relés auxiliares operaran entonces durante la prueba uno por uno.

Cuando se presiona el pulsador PROGRAM durante aproximadamente cinco segundos, los dígitos verdes de la derecha comienzan a parpadear indicando que el módulo del relé está en la posición de prueba. Al parpadear los indicadores de los ajustes, indican cual es la señal de salida que puede ser activada. La función de salida requerida se selecciona presionando el pulsador PROGRAM durante aproximadamente un segundo.

Los indicadores de las cantidades de ajuste se refieren a las siguientes señales de salida:

Ajuste I>Arranque del escalón I>Ajuste t>Disparo del escalón I>Ajuste I>>Arranque del escalón I>>Ajuste t>>Disparo del escalón I>>etc.Sin indicaciónAutosupervisión IRF

La selección del arranque o disparo se activa presionando simultáneamente los pulsadores STEP y PROGRAM. Las señales permanecen activadas mientras ambos pulsadores estan presionados. El efecto de los relés de salida depende de la configuración de la matriz de llaves del relé de salida.

La salida de la autosupervisión se activa presionando una vez el pulsador STEP cuando no está parpadeando el indicador de ajuste. La salida IRF se activa en aproximadamente 1 segundo, después de presionar el pulsador STEP.

Las señales se seleccionan según el orden ilustrado en la Fig. 4.

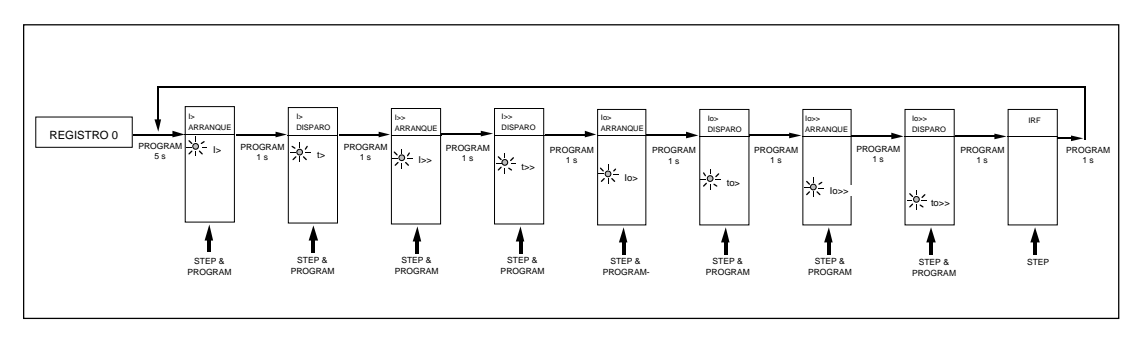

Fig.5 Orden de secuencia para la selección de las señales de salida del modo de prueba del disparo.

Si p.e. el indicador del ajuste t> está parpadeando, y los pulsadores STEP y PROGRAM estan siendo presionados, se activa la señal de disparo del escalón de sobrecorriente de ajuste bajo.

Es posible volver al menú principal desde cualquier posición del esquema de la secuencia de prueba del disparo, presionando el pulsador PROGRAM durante aproximadamente cinco segundos.

#### Nota!

El efecto de los relés de salida depende de la configuración de la matriz del grupo de llaves SGR 1...3 del relé de salida.

#### Ejemplo 3

Función de prueba del disparo. Activación forzada de las salidas.

### Activación forzada de las salidas

Avanzar en la pantalla hasta el registro 0.

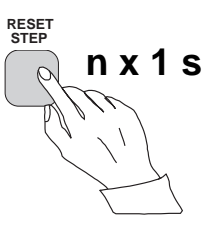

# b)

a)

Presionar el pulsador PROGRAM durante aproximadamente cinco segundos hasta que los tres dígitos verdes a la derecha y el indicador superior comienzen a parpadear.

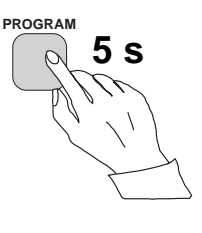

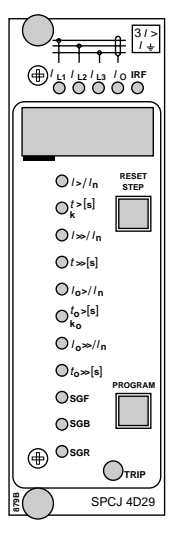

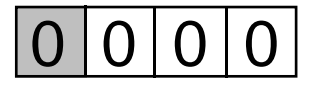

# c)

Mantener presionado el pulsador STEP. Después de un segundo, se enciende el indicador rojo IRF y se activa la salida IRF. Cuando se libera el pulsador STEP, se apaga el indicador IRF y se repone la salida IRF.

# d)

Presionar el pulsador PROGRAM durante un segundo.

# e)

Si se requiere un arranque del primer escalón, presionar ahora simultáneamente los pulsadores PROGRAM y STEP. La salida del escalón será activada y los relés de salida operarán de acuerdo con la programación real del grupo de llaves de salida SGR del relé.

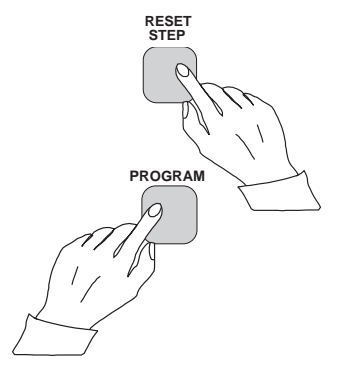

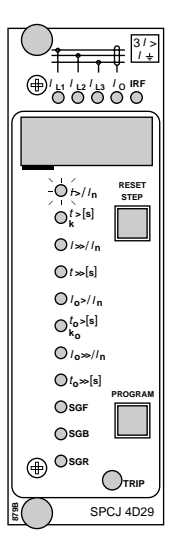

f)

Para pasar a la siguiente posición presionar el pulsador PROGRAM durante aproximadamente 1 segundo hasta que el indicador del ajuste secundario comienze a parpadear.

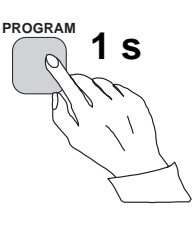

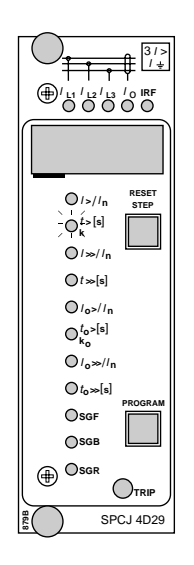

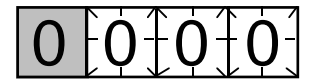

g) Presionar simultáneamente los pulsadores PROGRAM y STEP para activar el disparo del escalón 1 (p.e. el escalón I> del módulo de sobrecorriente SPCJ 4D29). Los relés de salida operaran de acuerdo con la programación del grupo de llaves SGR del relé. Si opera el relé principal de disparo se ilumina el indicador de disparo del módulo.

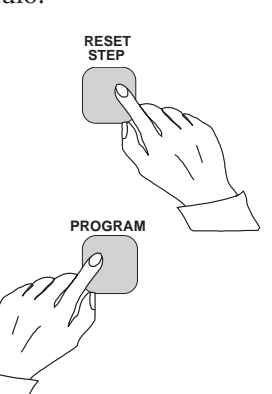

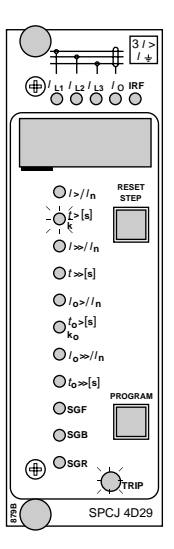

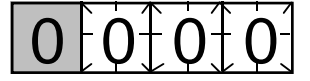

# h)

El arranque y disparo de los escalones restantes se activa de la misma manera como en el primer escalón arriba. El indicador del ajuste correspondiente comienza a parpadear para indicar que el escalón correspondiente puede activarse presionando simultáneamente los pulsadores STEP y PROGRAM. En caso de una operación forzada del escalón, los relés de salida responderán de acuerdo con los ajustes de los grupos de llaves de salida SGF del relé. Si se selecciona un cierto escalón que no se desea operar, puede salirse de ésta posición y moverse a la próxima, presionando una vez más el pulsador PROGRAM, sin producir ninguna operación a través del escalón seleccionado. Es posible dejar el modo de prueba del disparo en cualquier posición del esquema de la secuencia presionando el pulsador PROGRAM durante aproximadamente cinco segundos, hasta que los tres dígitos a la derecha dejan de parpadear.

| Indicadores de<br>operación | El módulo del relé está provisto con escalones de<br>operación múltiples separados, cada uno con su<br>propio indicador de operación en la pantalla y<br>un indicador común de disparo en la parte<br>inferior de la placa frontal del módulo del relé.                                                                                                    | operación se reajusta. El indicador se reinicializa<br>por medio del pulsador RESET del módulo del<br>relé. Un indicador de operación no reinicializado<br>no afecta la función del módulo del relé de<br>medición.                                                                                                    |
|-----------------------------|----------------------------------------------------------------------------------------------------|----------------------------------------------------------------------------------------------------|
|                             | El arranque de un escalón del relé se indica con<br>un número, el cual se cambia a otro cuando el<br>escalón de operación funciona. El indicador<br>permanece encendido a pesar que el escalón de                                                                                                    | En ciertos casos, la función del indicador de<br>operación puede desviarse de los principios in-<br>dicados arriba. Estos se describen en detalle en<br>las descripciones de los módulos por separado                                                                                                    |
| Códigos de falla            | Además de las funciones de protección el módu-<br>lo del relé está provisto con un sistema de<br>autosupervisión que supervisa continuamente<br>la función del microprocesador, la ejecución de<br>su programa y la electrónica.<br>Cuando el sistema de autosupervisión detecta<br>una falla permanente en el módulo del relé, se<br>enciende el indicador rojo IRF sobre el panel<br>dentro de aproximadamente 1 minuto después<br>de que la falla fue detectada. Al mismo tiempo el<br>módulo envía una señal de control al contacto<br>de autosupervisión de la unidad del relé.<br>En la mayoría de los casos de falla, aparece sobre<br>la pantalla del módulo un código de falla, indi-<br>cando la naturaleza de ésta falla. El código de | falla, que consiste en un número rojo "1" y un<br>número de código de tres dígitos verde, no<br>puede removerse de la pantalla reincializando.<br>Cuando ocurre una falla, debe registrarse el<br>código de ésta falla y debe ser indicada cuando se<br>ordena una revisión. Estando en el modo de<br>falla, el menú normal del relé está operativo, es<br>decir todos los valores de ajuste y medición<br>pueden accederse, a pesar de que la operación<br>del relé está inhibida. La comunicación serial<br>está también operativa permitiendo acceder tam-<br>bién a la información del relé enforma remota.<br>El código de falla interna del relé que se muestra<br>en la pantalla permanece activo hasta que la falla<br>interna desaparece y puede también ser leida en<br>forma remota como variable V 169. |

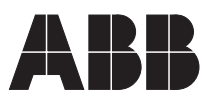

ABB Oy Substation Automation P.O.Box 699 FIN-65101 VAASA Finland Tel. +358 (0)10 22 11 Fax.+358 (0)10 22 41094 www.abb.com/substationautomation